# intratone

## WIE FUNKTIONIERT Ihre neue Gegensprechanlage?

## **IHR ZUGANG**

#### ÖFFNEN DER TÜR

Halten Sie Ihren Transponder an die Leseeinheit.

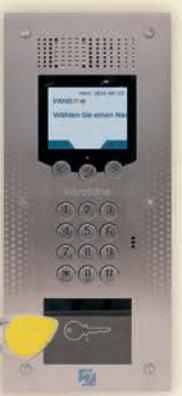

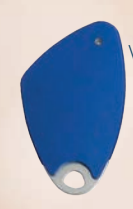

Wenn Sie einen **handsfree Transponder** nutzen, öffnet sich die Tür **automatisch** innerhalb eines Radius von einem Meter.

.....

Die Türöffnung wird durch eine Meldung auf dem Display sowie mit dem akustischen Hinweis « DIE TÜR IST OFFEN » bestätigt.

#### TRANSPONDER VERLOREN? Informieren Sie Ihren Verwalter so schnell wie möglich: Ihr Transponder wird deaktiviert, damit der Zugang zu Ihrem Haus weiterhin sicher bleibt.

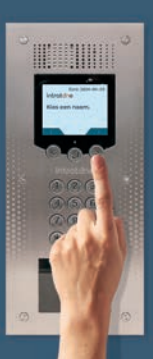

#### **ZUGANG IHRER BESUCHER**

Ihr Besucher sucht Ihren Namen über die Pfeiltasten

und drückt dann 🛱

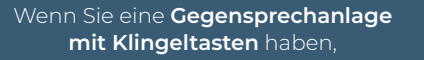

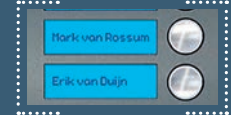

klingeln Ihre Besucher - wie gewohnt mit der Taste neben Ihrem Namen.

## Sie erhalten einen AUDIO- oder VIDEOANURF

-`Ç

Speichern Sie die Rufnummer Ihrer Gegensprechanlage nach dem ersten Anruf in Ihrem Telefon ab, sodass Sie den Anruf jederzeit richtig zuordnen können. Die Nummer startet mit der Vorwahl +33 6 oder +33 7 und ist zwischen 10 und 14 Ziffern lang.

#### AUDIOANRUF

Wenn Sie einen Anruf Ihrer Gegensprechanlage erhalten, NEHMEN SIE DIESEN AN UND FOLGEN SIE DEN ANWEISUNGEN :

Öffnen der Tür durch Drücken auf \*\* \*es sei denn, Ihr Verwalter hat die Taste geändert

Drücken Sie auf **O** um mit Ihrem Besucher zu sprechen

Drücken Sie auf o wenn Sie die Tür nicht öffnen möchten

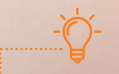

#### WENN SIE DEN ANRUF NICHT ENTGEGENNEHMEN :

Ihre Mailbox wird nicht ausgelöst, da Ihr Anruf nach dem vierten Klingeln an die zweite hinterlegte Rufnummer weitergeleitet wird. Auch dort wird die Mailbox nicht ausgelöst.

verfügbar unter App Store

#### Um Videoanrufe empfangen zu können, laden Sie sich die kostenlose App «Meine Gegensprechanlage introtone» herunter

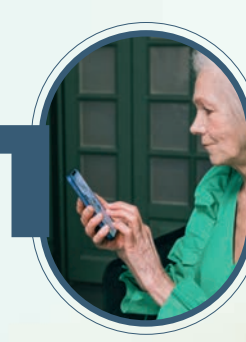

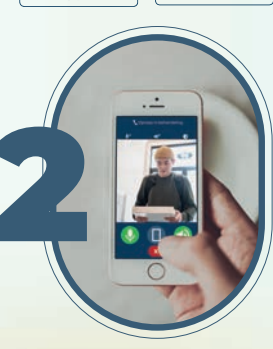

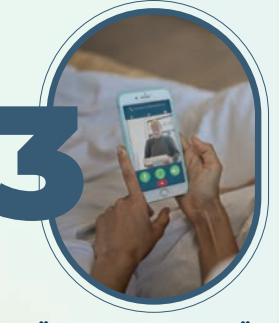

NEHMEN SIE DAS GESPRÄCH AN.

S SPR MIT IHR

SPRECHEN SIE MIT IHREM BESUCHER.

Google Play

ÖFFNEN SIE DIE TÜR ODER LEGEN SIE AUF.

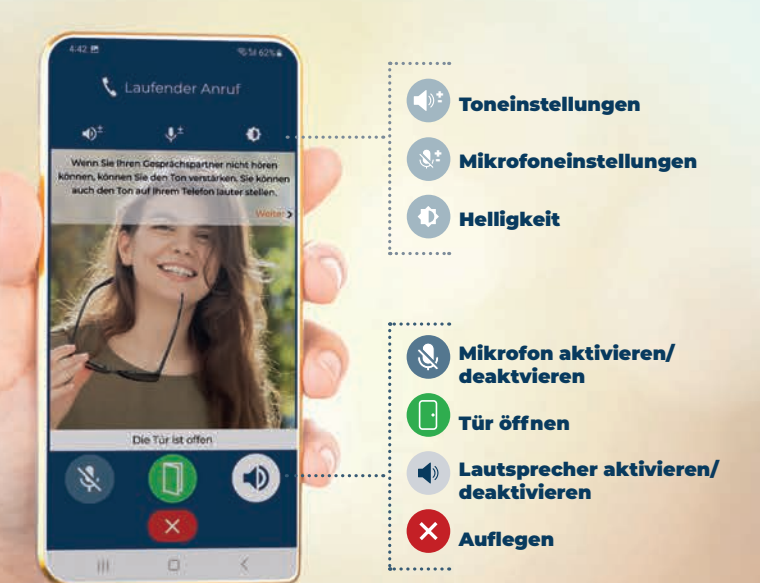

WENN SIE DEN VIDEOANRUF NICHT ENTGEGENNEHMEN, ruft Sie die Gegensprechanlage auf derselben Nummer per Audioanruf an. Wenn dieser Anruf ebenfalls nicht angenommen wird, wird zunächst per Video- und dann per Audionanruf die zweite Nummer angerufen, die Sie bei Ihrem Verwalter hinterlegt haben. In beiden Fällen wird die Mailbox nicht ausgelöst.

**GUT ZU WISSEN:** Denken Sie daran, Ihr WLAN zu aktivieren, sollte Ihre Netzabdeckung nicht ausreichen (mind. 3G).

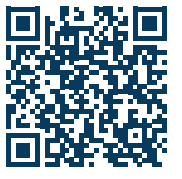

## MÖCHTEN SIE GERNE WEITERE BENUTZER ODER GERÄTE HINZUFÜGEN?

Sofern sich Ihr Verwalter für die Videooption entschieden hat.

**SIE BENÖTIGEN HILFE** bei der Installation der «Meine Gegensprechanlage introtone» app?

# «Meine Gegensprechanlage introtone » app

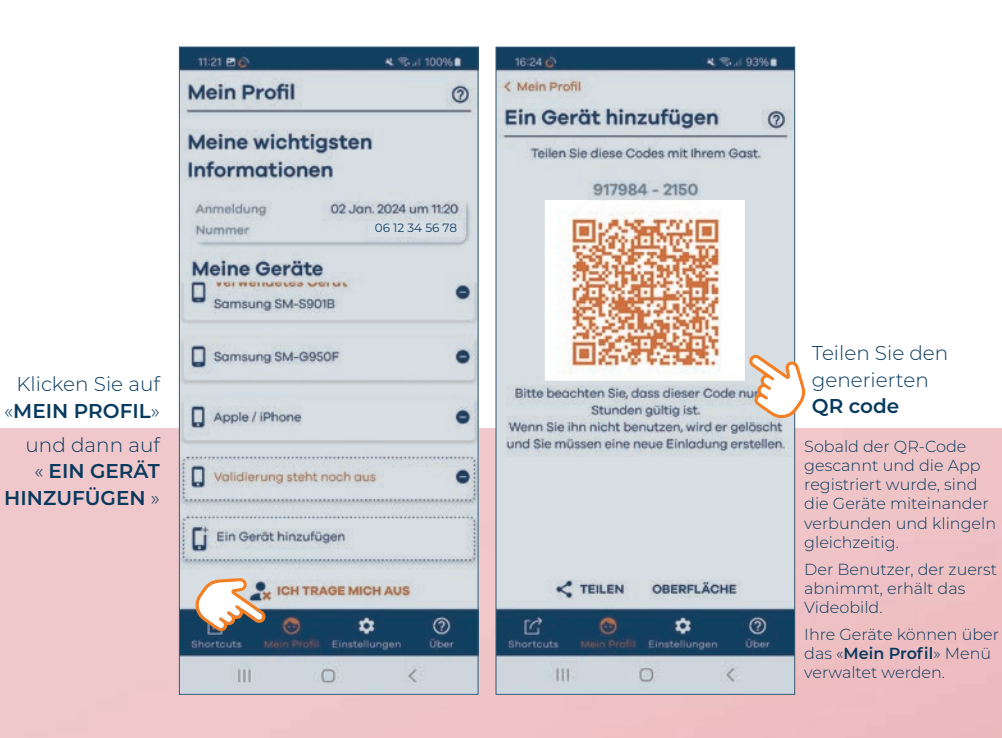

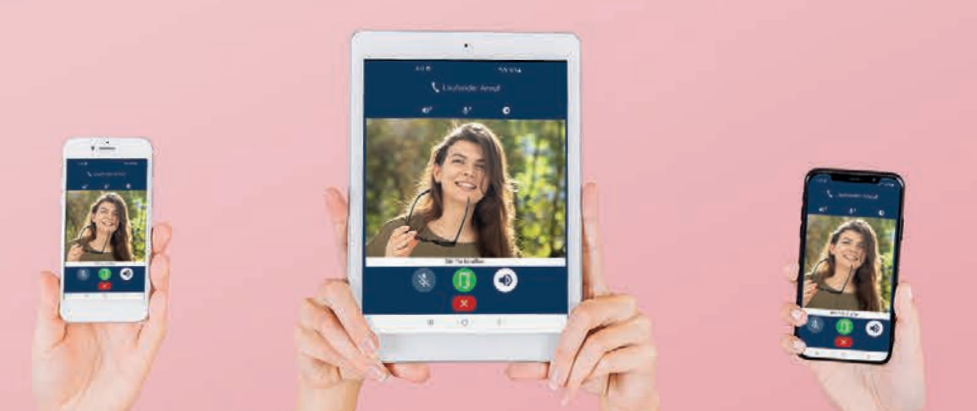

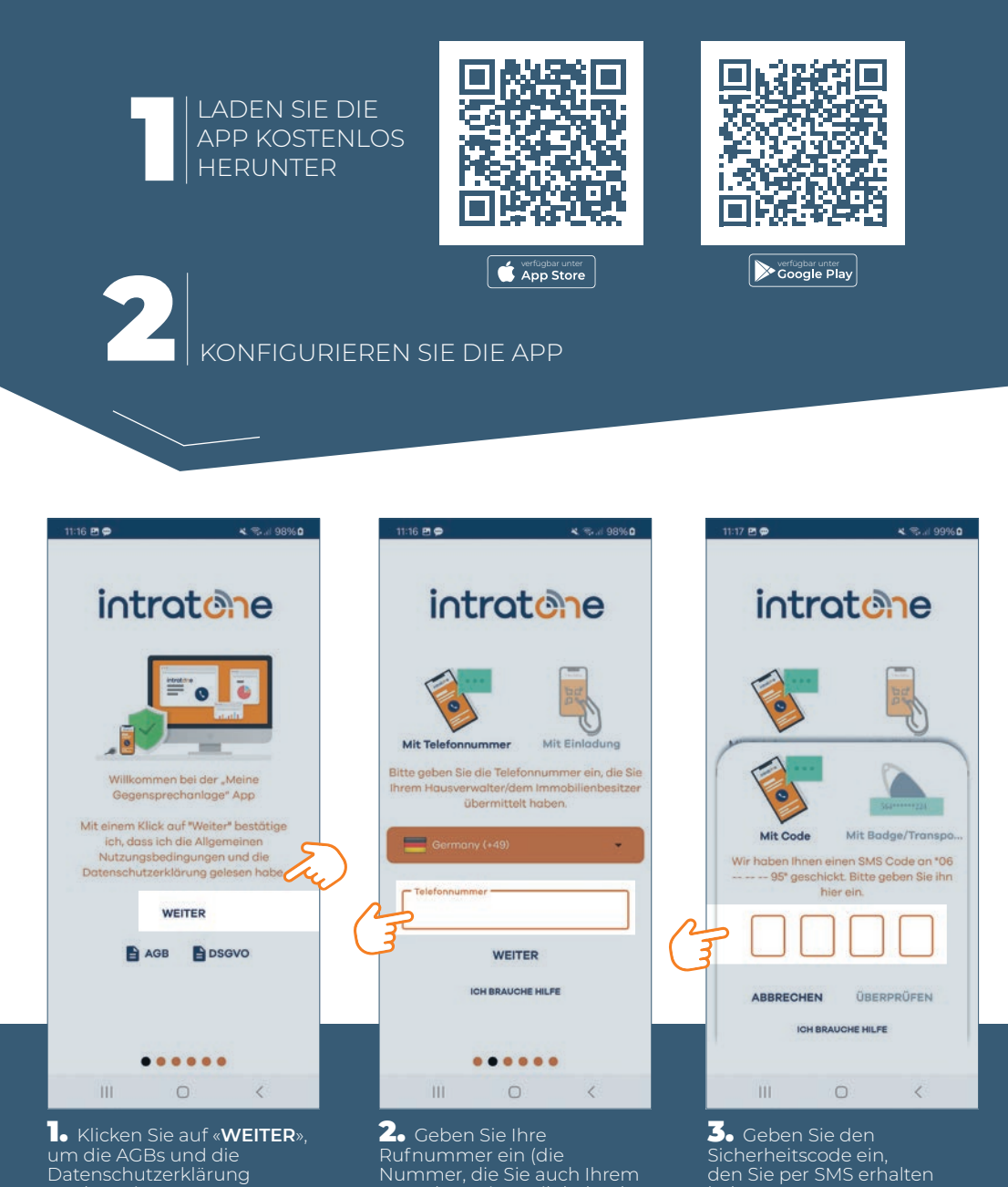

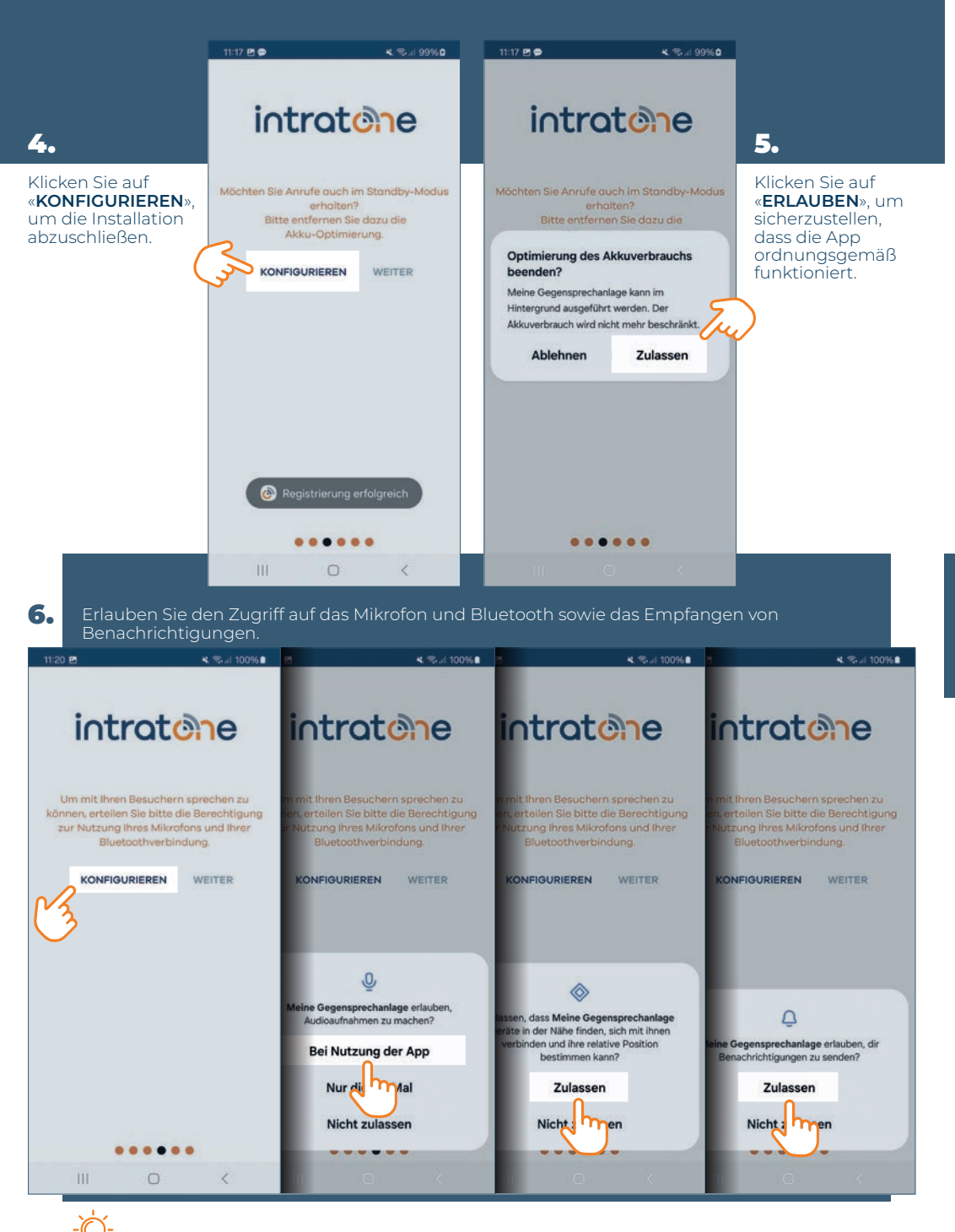

Möchten Sie Anrufe unbemerkt annehmen? Auf diese Weise können Sie Ihren Besucher sehen, ohne dass er es bemerkt. Sie haben dann die Wahl, das Mikrofon zu aktivieren, um den Kontakt herzustellen, oder aufzulegen. Sie können diese Auswahl später in den WILLKOMMEN BEI INTRATONE! Einstellungen ändern. Ihre App wird innerhalb von 24 Stunden einsatzbereit sein. NEIN 7. wählen Sie «JA». K Sal 100% Einstellungen 0 **\Anruf** O Diskret den Hörer abnehmen . Lautsprecher . TLS-Verschlüsselungsprotokoll \*\*\*\*\*\* . verwenden Verbesserte Anrufannahme . C Lautstärke Die Lautstärke kann nur während des Videoanrufs geändert werden. Lautsprecherverstärkung 1) on Mikrofonverstärkung 0% **J** Klingeltöne Klingelton ändern > Sie können Ihre Einstellungen jederzeit unter « EINSTELLUNGEN » ändern 🔂

0 🧲

5

 $\odot$ 

0

111

K Sal 100%

intratone

und schauen Sie sich die häufig gestellten Fragen unter der Registerkarte «ÜBER» an (?)

intratione

BEEINDIGEN

GUT ZU WISSEN: Wenn Sie diese Einstellungen nicht zulassen, können Sie mit der App keine Anrufe empfangen oder die Tür öffnen.

### HIER FINDEN DIE KONFIGURATION DER «Meine Gegensprechanlage introtone » app ALS VIDEO :

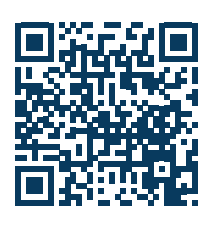

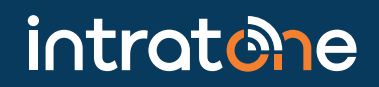

Dieses Handbuch wurde von der Intratone GmbH erstellt und darf von Dritten verwendet werden. www.intratone.de | info@intratone.de Bildrechte: PEXELS und FREEPIK I nicht vertragliche Fotos I Studio Rose Citron für COGELEC ZEDE-FLY24-01